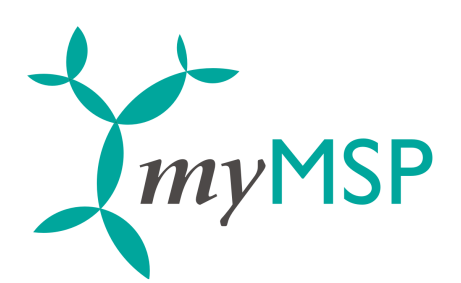

Document name: Revision: А

myMSP\_OMS\_guide.pdf

## myMSP Outlook 2007 OMS guide

21st Century Mobile

www.21st.se

Sida 1 av 7

..... Marketing & Sales

SE-102 61 Stockholm

+46 8 462 05 10

sales@21st.se

Box 4035

Research & Development

Södergatan 13 SE-211 34 Malmö +46 (0)763 251 054 tech@21st.se

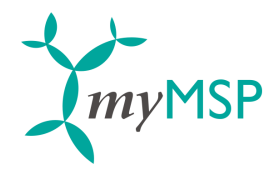

| 1 | Introduktion  | .3 |
|---|---------------|----|
| 2 | Konfiguration | .4 |
| 3 | Skicka SMS    | .7 |

Page 2 of 7 21st Century Mobile Research & Development

Södergatan 13 +46 (0)763 251 054

SE-211 34 Malmö tech@21st.se

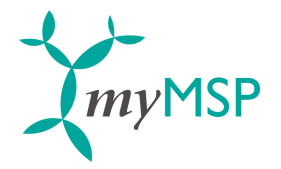

## 1 Introduktion

myMSP webbapplikation är en Internetbaserad tjänst för meddelandehantering av typen SMS. Tjänsten går att nå via Outlook 2007s inbyggda OMS- funktion (Outlook Mobile Service). För att aktivera tjänsten behöver användaren följande uppgifter som 21st Century Mobile tillhandahåller när ett avtal har slutits:

- Användar-ID
- Lösenord

Page 3 of 7

Research & Development

Södergatan 13 +46 (0)763 251 054 SE-211 34 Malmö tech@21st.se

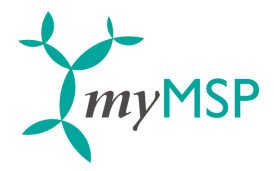

## 2 Konfiguration

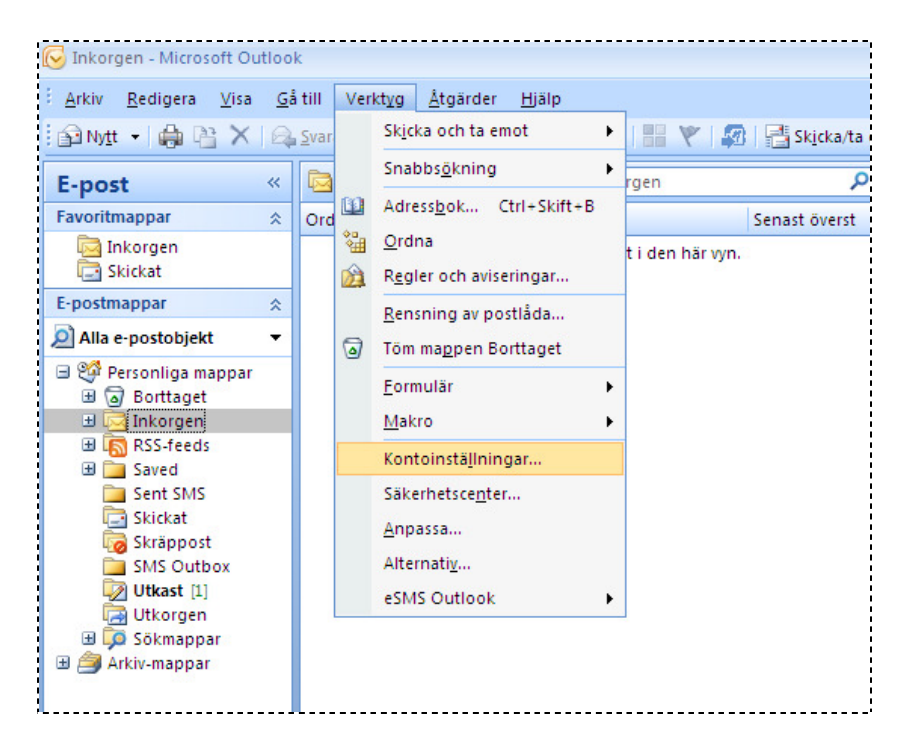

Starta Outlook 2007 och välj "Verktyg" i huvudmenyn och därefter "Kontoinställningar".

| Kontoinställningar<br>E-postkonton<br>Du kan lagga til<br>E-post Datafiler RS | och ta bort ett konto, eller välja ett konto och ändra dess inställningar.   SS-feeds SharePoint-listor   Internetkalendrar Publicerade kalendrar   Ange som standard X Ta bort                                                                                                    |            |
|-------------------------------------------------------------------------------|----------------------------------------------------------------------------------------------------|------------|
| Namn                                                                          | Тур                                                                                                    |            |
| Là                                                                            | igg till nytt e-postkonto                                                                                                    | X          |
|                                                                               | Välj e-posttjänst                                                                                                    | ×.         |
|                                                                               | ○ Hicrosoft Exchange, POP3, IHAP eller HTTP<br>Anslut till ett e-position to hos Internetieverantören eller på organisationens<br>Microsoft Exchange -server.       ⑦ Analut       Nalut till en servertyp som visas nedan. <sup>1</sup> / For-Mol <sup>-</sup> Françasot       Dutlook Mobile Service (textmeddelanden) |            |
|                                                                               | < Föregående Näste                                                                                                    | a > Avbryt |

Välj fliken "E-post" och klicka därefter på knappen "Nytt...". Välj "Annat" och servertyp "Outlook Mobile Service (textmeddelanden)".

| Page 4 of 7 | 21st Century Mobile                 | Research & Development          |
|-------------|-------------------------------------|---------------------------------|
|             | Södergatan 13<br>+46 (0)763 251 054 | SE-211 34 Malmö<br>tech@21st.se |

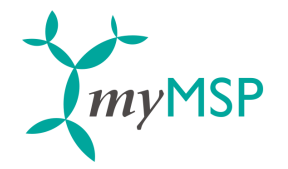

| ägg till nytt Outlook Mobile Service-konto 🔹 👔 🔀                                                                                               |                                                                                                    |  |  |  |  |
|----------------------------------------------------------------------------------------------------|----------------------------------------------------------------------------------------------------|--|--|--|--|
| Kontoinställninga                                                                                                    | r                                                                                                    |  |  |  |  |
| Alla dessa inställningar krävs för att ditt Mobile Service-konto ska fungera.                                                                  |                                                                                                    |  |  |  |  |
| Serverinformatio                                                                                                    | n                                                                                                    |  |  |  |  |
| <u>W</u> ebbtjänstadress:                                                                                                    | https://mymsp.21st.se/oms/om Fyll i den här informationen med hjälp av<br>Microsoft Office Online-konfigurationen. |  |  |  |  |
| Inloggningsinform                                                                                                    | nation                                                                                                    |  |  |  |  |
| <u>A</u> nvändar-ID:                                                                                                    | a.name@company                                                                                                    |  |  |  |  |
| Lösenord:                                                                                                    | *******                                                                                                    |  |  |  |  |
|                                                                                                    | ✓ Kom ihåg lösenordet                                                                                              |  |  |  |  |
| Testa kontoinstä                                                                                                    | Iningar                                                                                                    |  |  |  |  |
| När du har fyllt i informationen i den här dialogrutan<br>bör du testa kontot genom att klicka på knappen<br>nedan (nätverksanslutning krävs). |                                                                                                    |  |  |  |  |
| Testa kontoinställn                                                                                                    | ingar                                                                                                    |  |  |  |  |
|                                                                                                    | OK Avbryt                                                                                                    |  |  |  |  |

Ange följande uppgifter:

- Webbtjänstadress: https://mymsp.21st.se/oms/omsservice
- Användar-ID: användarnamnet som du fått av 21st Century Mobile •
- Lösenord: lösenordet som du fått av 21st Century Mobile •

Klicka på knappen "Fler inställningar...". Följande dialogruta kommer att visas:

| Information och inställningar för OutlookMobile Service ? 🔀                                                            |
|----------------------------------------------------------------------------------------------------|
| Konfigurera tjänstalternativ                                                                                           |
| Kontonamn                                                                                                    |
| Skriv det namn som du vill använda som referens för det här<br>kontot, t.ex. Arbete eller Textmeddelandetjänst         |
| 21st Outlook Mobile Service                                                                                            |
| Tjänstinformation                                                                                                    |
| Tjänstleverantör: 21st Century Mobile                                                                                  |
| Tjänstnamn: MyMsp                                                                                                    |
| Logga in till tjänstleverantorens webbplats om du vill<br>konfigurera ytterligare inställningar, t.ex. din svarsadress |
| Annan användarinformation                                                                                              |
| Ditt telefonnr: +46709123456                                                                                           |
|                                                                                                    |
| OK Avbryt                                                                                                    |

Ange ett kontonamn (valfritt), och skriv in ditt personliga mobiltelefonnummer i fältet "Ditt telefonnr". Outlook kan konfigureras så att inkomna e-mail och mötespåminnelser skickas till din mobiltelefon via OMSfunktionen. Se hjälpen i Outlook 2007 för mer information. Klicka på "OK" när du är klar för att återgå till föregående dialogruta.

Södergatan 13 +46 (0)763 251 054 Research & Development

SE-211 34 Malmö tech@21st.se

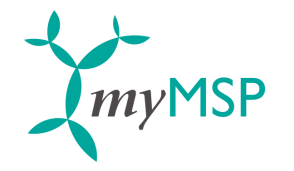

| Lägg till nytt Outlook                                             | Mobile Service-konto 🔹 💽                                                                                           |
|--------------------------------------------------------------------|----------------------------------------------------------------------------------------------------|
| Kontoinställning                                                   | ar                                                                                                    |
| Alla dessa inställnin                                              | jar krävs för att ditt Mobile Service-konto ska fungera.                                                           |
| Serverinformati                                                    | n                                                                                                    |
| <u>W</u> ebbtjänstadress:                                          | https://mymsp.21st.se/oms/om Fyll i den här informationen med hjälp av<br>Microsoft Office Online-konfigurationen. |
| Inloggningsinfor                                                   | nation                                                                                                    |
| <u>A</u> nvändar-ID:                                               | a.name@company                                                                                                    |
| <u>L</u> ösenord:                                                  | *******                                                                                                    |
|                                                                    | ✓ Kom ihåg lösenordet                                                                                              |
| Testa kontoinst                                                    | llningar                                                                                                    |
| När du har fyllt i inf<br>bör du testa kontot<br>nedan (nätverksan | ormationen i den här dialogrutan<br>genom att klicka på knappen<br>lutning krävs).                                 |
| <u> <u> </u></u>                                                   | ingar Eler inställningar                                                                                           |
|                                                                    | OK Avbryt                                                                                                    |

Klicka på knappen "Testa kontoinställningar...". Följande dialogruta kommer att visas om kontot är korrekt konfigurerat:

| Microsoft | Office Outlook 🛛 🔀                                                                                      |
|-----------|----------------------------------------------------------------------------------------------------|
| 2         | Testet av kontoinställningarna har slutförts.<br>Vill du skicka ett testmeddelande till mobiltelefonen? |
|           | Ja Nej                                                                                                  |

Välj "Ja" för att skicka ett test-SMS till mobilnumret du angav tidigare. Klicka slutligen på "OK" och "Stäng" i de öppna dialogrutorna för att slutföra konfigurationen.

SE-211 34 Malmö tech@21st.se

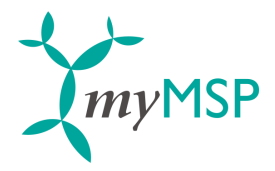

## Skicka SMS 3

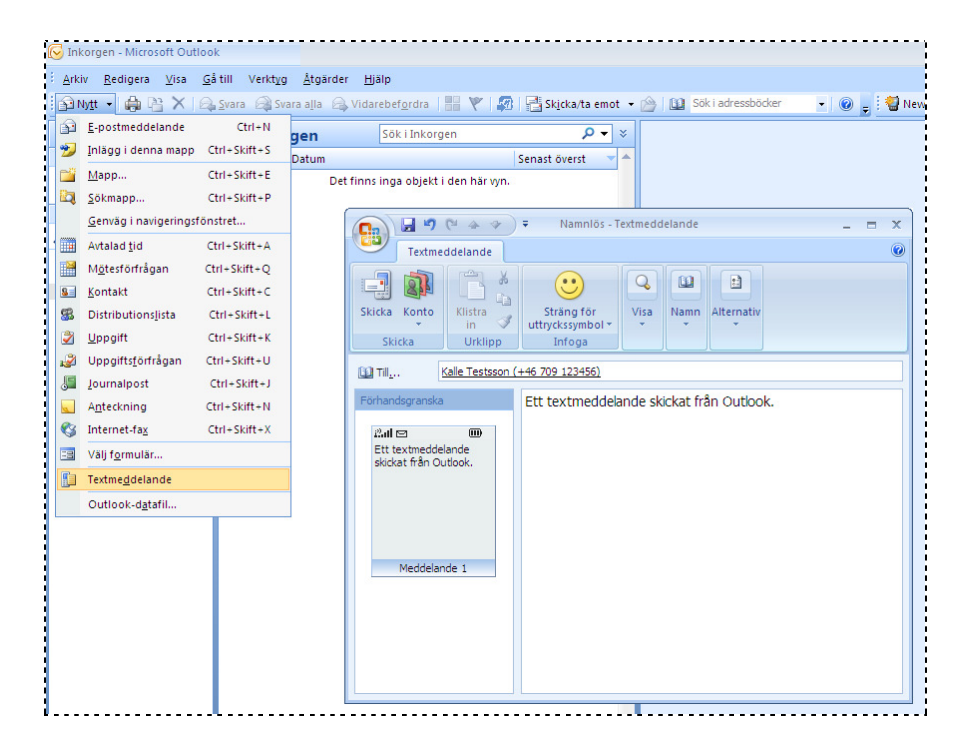

Klicka på pilen till höger om knappen "Nytt" i verktygsfältet och välj "Textmeddelande". Ange ett eller flera mobilnummer som du vill skicka meddelandet till i "Till..."-fältet. Klicka på "Till..."-knappen för att hämta mottagare från din adressbok i Outlook. Du kan enbart skicka SMS till de kontakter där du har angivit ett mobilnummer. Skriv in meddelandetexten i det stora textfältet och klicka slutligen på "Skicka"-knappen. Meddelandet kommer att placeras i Outlook-mappen "Skickat", d.v.s. på samma plats som alla e-mail du har skickat från Outlook.

21st Century Mobile

Research & Development

Page 7 of 7